## **Awesome Popup**

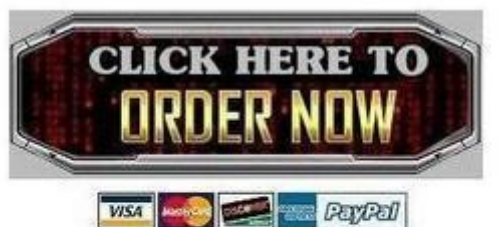

webmailtradebitcom

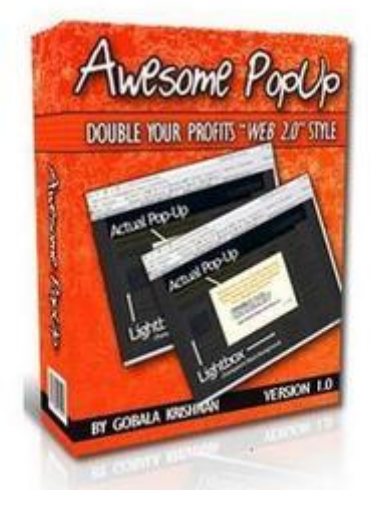

## DOWNLOAD HERE

Triple Your Profits And Get Up To 30 percent More Options With These Unblockable, Cool And Sexy Light box Popups - Cutting Edge Technology Has Never Looked So Good! Now You Too Can Get The Best of Web 2.0 Technology With The Click Of A Button - Even If You Have Absolutely Zero Technical Expertise... Dear Marketer / Blogger, Having trouble building a mailing list or getting RSS subscribers? Most experts agree that one of the best ways to maximize the amount of subscribers you get from existing web traffic is to use a popup software. However, there are 3 BIG problems with popups: 1. Popup Blockers - Most popup software are either seriously outdated, or just dont work. Most browsers today are equipped with popup blockers so advanced that more than 80 percent of your efforts are going to be wasted.. 2. Visitor Experience - Most popup software annoy your visitors, and you will end up losing potential lifelong customers because of your unprofessional approach.. 3. Usage Flexibility - Most popup software just arent flexible enough to cater to your marketing methods, leaving a lot of money on the table.. This is where Awesome Popup gives you the ultimate advantage: Awesome Popup uses the latest Web 2.0 technology, allowing you to display Lightbox popups that freeze the page your visitor is on, and

presents your offer or optin form with a transparent background - your website is still visible underneath! Your website or blog visitors will never get annoyed with something this cool. In fact, most big Web 2.0 companies like TextLinkAdsand Technoratiuse the same technology on their sites all the time! Not only is Awesome Popup100 unblockable, it is also highly flexible to match any type of marketing strategy: 1. boxDisplay An Entry Popup - Show a popup immediately when someone visits a site.. 2. Insert Images -You can either upload images directly from your PC, or specify a location for the image and Awesome Popup does the rest! 3. Control PopUp Timing - Show a delayed popup which appears after X seconds. 4. Control PopUp Frequency - Never show the same popup to a repeat visitor, with our tracking technology.. 5. Built-In HTML Editor - You can use the built-in HTML editor, so you can use this even if youre an absolute newbie... Theres so many combinations you can play around with, the sky is the limit with Awesome Popup! Create An Awesome Popup in Just 4 Simple Steps! Im going to show you exactly how this works, and how in just 4 simple steps you can have your own profit-pulling popup on your website. Step 1: Select Your PopUp Configuration Once youve installed the software, all you need to do is to choose you PopUp configuration. You can choose to display your PopUp immediately or after a certain amount of seconds. You can also choose to display the popup on every visit, for the first visit only, or every X visits. This ensures that you will never annoy your visitors by showing the PopUp one tie too many! Step 2: Create Your Popup With Our Built-in Editor Creating your PopUp is easy as we provide you with a built-in HTML editor so you can do this even if you have no technical knowledge. If you know how to use Microsoft Word then you will know how to use Awesome Popup! With the built-in HTML editor you can edit anything you want including: \* Changing the height and width of your PopUp \* Changing the background color and border color of your PopUp \* Change the type of font, as well as the size, color and highlighting of your text \* Choose one of our Close buttons, or specify the URL of your own close button \* Choose to use text instead of a close button, and you can even have this text open up a new window \* Create links within your text so you can present a special offer to your visitors \* Upload images directly into the text editor and align it accordingly \* Much, much more.. Step 3: Preview Your Popup And Make Modifications In our preview window you can see how your actual popup will look like, and if you dont like it you can always click on Back and edit your PopUp. Step 4: Save Your Popup And Insert The Codes Select a folder to save your popup, and enter the full URL (web address) where you plan to use this PopUp, then click on Save. Your PopUp will be automatically saved to your PC, ready to be used. Then,

just copy and paste the two lines of code into your web page (dont worry, well show you how). Just one more step.. Step 5: Upload Files To Your Web Host Here is How Awesome PopUp Can Double Your Profits.. Here are a few ways your can use Awesome PopUp in your marketing efforts: 1. Display an urgent message - Display an urgent message on your website to announce the launch of a new product, your birthday or almost anything you want.. 2. Display a limited time offer - Put a link to a special offer that is only available for a limited time. 3. Display a OTO / One-Time-Offer - Once the sale has been made, instead of forcing your customer to go through a series of up-sells and cross-sells, now you can simply present them with an offer on the thank you page.. 4. Build Your List / Subscribers - 90 percent of your website visitors never come back, but with Awesome PopUp you can always get them to opt-in to your special offer or to your mailing list, and turn them into a lifetime customer.. Order Awesome PopUp Available for A Limited Time Only \$4.99!

## DOWNLOAD HERE

Similar manuals: Awesome PopUp Awesome PopUp